## UCAS

## Setting up customised course groups in Application and Decision Tracker (2024 cycle) \*

## 1. Log in to Application and Decision Tracker, then select 'Faculty Setup' from the top menu

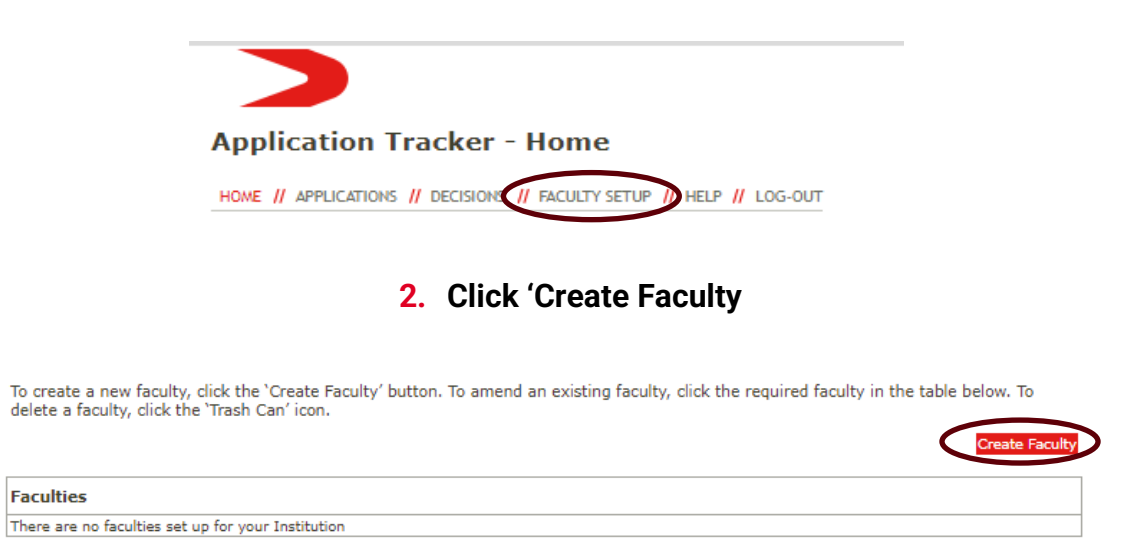

3. Follow the on-screen instructions to map your course codes to groups or faculties

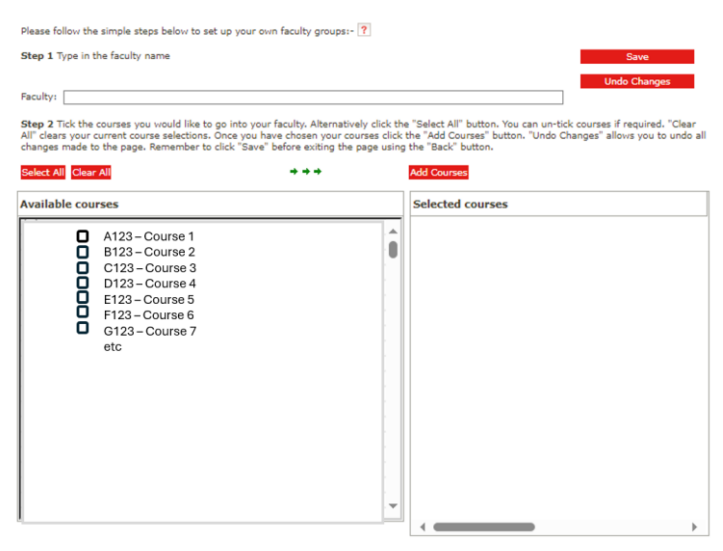

\*This activity must be completed before Application & Decision Tracker stops updating in July 2024.